L'esito della propria istanza ed eventuali richieste di integrazioni sono consultabili accedendo all'area servizi on line dal sito del Comune di Agrate Brianza:

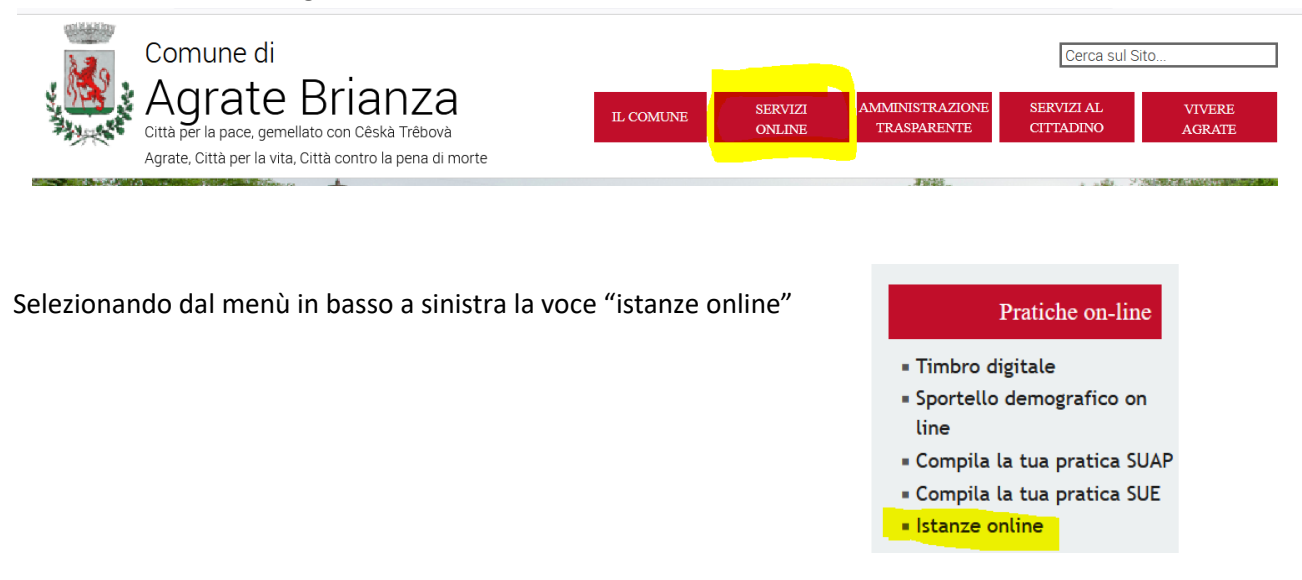

Nella pagina successiva procedere selezionando "istanze on line" in fondo alla pagina e successivamente su "accedi al servizio" sotto a "consultazione istanze on line":

| () Istanze On Line                                                                      |                                                   |
|-----------------------------------------------------------------------------------------|---------------------------------------------------|
|                                                                                         |                                                   |
| Avvio Istanze on-line                                                                   | Consultazione Istanze<br>on-line                  |
| Accedi al servizio $\begin{array}{c} \square \\ \blacksquare \end{array}$ $\rightarrow$ | ACCEDIAL SERVIZIO $\ \ \ominus$ $\ \ \rightarrow$ |
|                                                                                         |                                                   |

Nella pagina successiva selezionare

In questo modo si aprirà la pagina di inserimento delle credenziali (spid, Cie, etc)

→ Accedi al servizio

Una volta inserite le proprie credenziali, sarà possibile ricercare la propria istanza ed accedere così a tutta la documentazione relativa:

## Consulta lo stato dei tuoi procedimenti

| OPZIONI DI RICERCA              | RISULTATO RICERCA |
|---------------------------------|-------------------|
| Istanze avviate da portale      | 8                 |
| Istanze avviate con altro mezzo | 0                 |
| Procedimenti da Integrare       |                   |
| + Ricerca Protocollo            |                   |
| + Ricerca Richiedente           |                   |
| Avanti                          |                   |

Nella pagina successiva sarà visualizzata l'istanza, con gli estremi di protocollo, lo stato (chiusa, aperta, in attesa di integrazione).

Nella colonna "funzioni", attraverso la selezione di "opzioni" e successivamente di "documenti"

| Funzioni |         |           |  |  |  |
|----------|---------|-----------|--|--|--|
| Ricevuta | Istanza | ∨ Opzioni |  |  |  |
|          |         | Documenti |  |  |  |
|          |         | Pratica   |  |  |  |

Sarà possibile visualizzare tutte le comunicazioni da parte dell'ufficio competente per la pratica inoltrata (ad es.

| l'atto finale, con cui si comunica l'esito dell'istanza) attraverso la selezione di | <u>Scarica</u> | al fianco del documento di |
|-------------------------------------------------------------------------------------|----------------|----------------------------|
| interesse.                                                                          |                |                            |

Caso particolare:

se presente una richiesta di integrazione da parte dell'ufficio, verrà visualizzato lo stato "in attesa di documentazione dal..", sarà quindi possibile scaricare la richiesta di integrazione e procedere con l'invio di quanto richiesto.